# 为第三方证书生成CSR并在CMX上安装

## 目录

<u>简介</u> <u>先决条件</u> <u>要求</u> 使用的组件 配置 验证

## 简介

本文档介绍如何生成证书签名请求(CSR)以获取第三方证书,以及如何将链接证书下载到思科互联 移动体验(CMX)。

## 先决条件

#### 要求

Cisco 建议您了解以下主题:

- Linux基础知识
- 公用密钥基础结构 (PKI)
- 数字证书

### 使用的组件

本文档中的信息基于CMX版本10.3

本文档中的信息都是基于特定实验室环境中的设备编写的。本文档中使用的所有设备最初均采用原 始(默认)配置。如果您的网络处于活动状态,请确保您了解所有命令的潜在影响。

## 配置

#### 生成CSR

步骤1.连接到CMX的CLI,以根用户身份访问,移动到证书目录并为CSR和密钥文件创建文件夹。

[cmxadmin@cmx]\$ su Password:
[root@cmx]# cd /opt/haproxy/ssl/
[root@cmx]# mkdir newcert
[root@cmx]# cd newcert

#### 注意:CMX上证书的默认目录是/opt/haproxy/ssl/。

#### 步骤2.生成CSR和密钥文件。

[root@cmx newcert]# openssl req -nodes -days 365 -newkey rsa:2048 -keyout /opt/haproxy/ssl/newcert/private.key -out /opt/haproxy/ssl/newcert/cert.crt Generating a 2048 bit RSA private key . . . . . . . . ++++ writing new private key to '/opt/haproxy/ssl/newcert/private.key' You are about to be asked to enter information that will be incorporated into your certificate request. What you are about to enter is what is called a Distinguished Name or a DN. There are quite a few fields but you can leave some blank For some fields there will be a default value, If you enter '.', the field will be left blank. Country Name (2 letter code) [XX]:MX State or Province Name (full name) []:Tlaxcala Locality Name (eg, city) [Default City]:Tlaxcala Organization Name (eg, company) [Default Company Ltd]:Cisco Organizational Unit Name (eg, section) []:TAC Common Name (eg, your name or your server's hostname) []:cmx.example.com Email Address []:cmx@example.com 步骤3.获得第三方签署的CSR。

#### 要从CMX获取证书并将其发送到第三方,请运行**cat** 命令以打开CSR。您可以将输出复制并粘贴到 .txt文件中,或根据第三方的要求更改扩展名。下面是一个示例。

[root@cmx newcert]# cat cert.crt

----BEGIN CERTIFICATE REQUEST----

```
MIIC0TCCAbkCAQAwqYsxCzAJBqNVBAYTAk1YMREwDwYDVQQIDAhUbGF4Y2FsYTER
MA8GA1UEBwwIVGxheGNhbGExDjAMBgNVBAoMBUNpc2NvMQwwCgYDVQQLDANUQUMx
GDAWBqNVBAMMD2NteC5leGFtcGxlLmNvbTEeMBwGCSqGSIb3DQEJARYPY214QGV4
YW1wbGUuY29tMIIBIjANBqkqhkiG9w0BAQEFAAOCAQ8AMIIBCqKCAQEA2YybDkDR
vRSwD19EVaJehsNjG9Cyo3vQPOPcAAdgjFBpUHMt8QNgn6YFdHYZdpKaRTJXhztm
fa/7Nevb1IP/pSBgYRxHXQEh19Gj4DT0gT2T+AZ8j3J9KMSe8Bakj4qY8Ua7GCdC
A62NzVcDxDM83gUD92oGbxOF9VFE2hiRvCQc+d6gBRuTOXxtyLBAtcL3hkiOEQx7
sDA55CwZU7ysMdWHUBn4AglzI1gPyzlmT3dwR0gfOSYN4j5+H0nrYtrPBZSUbZaa
8pGXVu7sFtV8bahgtnYiCUtiz9J+k5V9DBjqpSzYzb3+KxeAA+g0iV3J1VzsLNt7
mVocT9oPaOE18wIDAQABoAAwDQYJKoZIhvcNAQEFBQADggEBA16Q/A4zTfrWP2uS
xtN8X6p6aP8quU0bTWhGEMBEqBQd0bBWYdhxaItGt1a1tdNcIGLACeMPuk7WpsiH
rUs5ki1jlAc2/ANBao6/nlv56vhGUx0dOq0fk/qlbrKL+a8Lx9ixtee77aPZ1xVD
A/n3FdNdSIidWH0M4q8JunxbT33vM9h8H6oqe/JI3BDnw4tRnkYaGWJsyWUlPCuO
TWPMagMkntv0JaEOHLg4/JZyVSdDiTnmb/U8cEH2RrcUP8iwjykDpb/V4tb4VtgM
7+9HKxQRQHq5Qji8/QyMG6ctoD+B7k6UpzXvi5FpvqGQWwXJNC52suAt0QeeZj1J
rpudLUs=
```

----END CERTIFICATE REQUEST----

[root@cmx newcert]#

步骤4.创建证书链以导入CMX。

要创建最终证书,请将签名证书复制并粘贴到包含私钥、中间证书和根证书的.txt文件中。确保将其 另存为.**pem文**件。

此示例显示最终证书的格式。

| BEGIN RSA PRIVATE KEY < Your Private Key                                 |
|--------------------------------------------------------------------------|
| MIIEpAIBAAKCAQEA2gXgEo7ouyBfWwCktcYo8ABwFw3d0yG5rvZRHvS2b3FwFRw5         |
|                                                                          |
| END RSA PRIVATE KEY                                                      |
| BEGIN CERTIFICATE < Your CMX server signed certificate                   |
| MIIFEzCCAvugAwIBAgIBFzANBgkqhkiG9w0BAQsFADCBlDELMAkGA1UEBhMCVVMx         |
|                                                                          |
| END CERTIFICATE                                                          |
| BEGIN CERTIFICATE < Your intermediate CA certificates                    |
|                                                                          |
| END CERTIFICATE                                                          |
| BEGIN CERTIFICATE < The root CA certificate that signed your certificate |
| MIIGqjCCBJKgAwIBAgIJAPj9p1QMdTgoMA0GCSqGSIb3DQEBCwUAMIGUMQswCQYD         |
|                                                                          |
| END CERTIFICATE                                                          |
|                                                                          |

#### 步骤5.将最终证书传输到CMX。

要将最终证书从计算机传输到CMX,请打开SFTP应用并使用管理员凭证连接到CMX。您必须能够 查看CMX的文件夹,如图所示。

| Host:                                                                                                    | sftp:// <cmx-ip> U</cmx-ip> | sername: cn | nxadmin    | Password: | ••••• | Port:                       | Quickconn | ect 💌                          |                   |               |             |             |
|----------------------------------------------------------------------------------------------------|-----------------------------|-------------|------------|-----------|-------|-----------------------------|-----------|--------------------------------|-------------------|---------------|-------------|-------------|
| Status: Retrieving directory listing<br>Status: Listing directory /home/cmxadmin<br>Status: Directory listing of "/home/cmxadmin" successful |                             |             |            |           |       |                             |           |                                |                   |               |             |             |
| Local site: /Users/                                                                                                    |                             |             |            |           |       | Remote site: /home/cmxadmin |           |                                |                   |               |             |             |
| ►<br>▼                                                                                                    | System<br>Users             |             |            |           |       |                             |           | ▼ <mark>?</mark> /<br>▼ ? home |                   |               |             |             |
|                                                                                                    | Shared                      |             |            |           |       |                             |           | 🕨 📑 cmxadmin                   |                   |               |             |             |
|                                                                                                    | admin                       |             |            |           |       |                             |           |                                |                   |               |             |             |
|                                                                                                    | CISCO                       |             |            |           |       |                             |           |                                |                   |               |             |             |
|                                                                                                    | Irash                       |             |            |           |       |                             |           |                                |                   |               |             |             |
|                                                                                                    | bash sessions               |             |            |           |       |                             |           |                                |                   |               |             |             |
|                                                                                                    | .config                     |             |            |           |       |                             |           | Filename 🔨                     | Filesize Filetype | Last modified | Permissions | Owner/Group |
|                                                                                                    | .cups                       |             |            |           |       |                             |           | <mark>–</mark>                 |                   |               |             |             |
|                                                                                                    | .ssh                        |             |            |           |       |                             |           | .cassandra                     | Directory         | 03/01/18 18:  | drwxr-xr-x  | cmxadmi     |
| Filenam                                                                                                    | e ^ Filesize                | Filetype    | Last modif | ied       |       |                             |           | 📒 .ssh                         | Directory         | 10/23/17 08:  | drwx        | cmxadmi     |
|                                                                                                    |                             |             |            |           |       |                             |           | .bash_history                  | 14465 File        | 04/25/18 10:  | -rw         | cmxadmi     |
| Sha                                                                                                    | red                         | Directory   | 12/07/17 1 | 1:17:01   |       |                             |           | .bash_logout                   | 18 File           | 10/16/14 08:  | -rw-rr      | cmxadmi     |
| edm                                                                                                    | in                          | Directory   | 12/05/17 1 | 15:28:24  |       |                             |           | .bash_profile                  | 176 File          | 10/16/14 08:  | -rw-rr      | cmxadmi     |
| cisc                                                                                                    | 0                           | Directory   | 02/21/18 ( | 08:34:00  |       |                             |           | .bashrc                        | 777 File          | 03/27/18 11:0 | -rw-rr      | cmxadmi     |

然后,将链接的证书拖放到文件夹/home/cmxadmin/。

注意:打开与CMX的SFTP连接时,默认目录是/home/cmxadmin/。

步骤6.更改最终证书和所有者的权限。然后将其移动到包含私钥的文件夹。下面是一个示例。

[root@cmx ~]# cd /home/cmxadmin/ [root@cmx cmxadmin]# chmod 775 final.pem [root@cmx cmxadmin]# chown cmx:cmx final.pem [root@cmx cmxadmin]# mv final.pem /opt/haproxy/ssl/newcert/ [root@cmx cmxadmin]# cd /opt/haproxy/ssl/newcert/ [root@cmx newcert]# ls -la total 16 drwxr-xr-x 2 root root 4096 Apr 25 12:30 . drwxr-xr-x 4 cmx cmx 4096 Apr 25 09:25 .. -rw-r--r-- 1 root root 1054 Apr 25 11:01 cert.crt -rwxrwxr-x 1 cmx cmx 0 Apr 25 12:29 final.pem -rw-r--r-- 1 root root 1708 Apr 25 11:01 private.key [root@cmx newcert]# 步骤7.确保所有设备都正确构建。 [root@cmx newcert]#openssl verify -CAfile /opt/haproxy/ssl/newcert/final.pem
/opt/haproxy/ssl/newcert/final.pem: OK
您必须收到OK消息。

#### 步骤8.安装最终证书并重新启动CMX。

[root@cmx newcert]#cmxctl node sslmode enable --pem /opt/haproxy/ssl/newcert/final.pem
enabling ssl
ssl enabled

[root@cmx newcert]#reboot 步骤 9(可选)。 如果运行CMX 10.3.1或更高版本,则可能受此Bug影响:

#### • <u>CSCvh21464</u> :CMX WEBUI不使用已安装的自签名或第三方证书

此漏洞阻止CMX更新证书路径。解决此问题的解决方法是创建两个指向新证书和私钥的软链路,然 后重新加载CMX。示例如下:

[root@cmx ~]# cd /opt/haproxy/ssl/ [root@cmx ssl]# mkdir backup [root@cmx ssl]# mv host.pem backup/ [root@cmx ssl]# mv host.key backup/ [root@cmx ssl]# ln -s /opt/haproxy/ssl/newcert/final.pem host.pem [root@cmx ssl]# ln -s /opt/haproxy/ssl/newcert/private.key host.key [root@cmx ssl]# [root@cmx ssl]# ls -la total 16 drwxr-xr-x 4 cmx cmx 4096 Apr 25 12:59 . drwxr-xr-x 6 cmx cmx 4096 Mar 31 2017 .. lrwxrwxrwx 1 root root 36 Mar 26 09:58 host.key -> /opt/haproxy/ssl/newcert/private.key lrwxrwxrwx 1 root root 38 Mar 26 09:58 host.pem -> /opt/haproxy/ssl/newcert/final.pem drwxr-xr-x 2 root root 4096 Apr 25 12:30 newcert [root@cmx ssl]# [root@cmx ssl]# reboot

## 验证

打开CMX的GUI,在本例中使用Google Chrome。单击URL旁边的**Secure**选项卡打开证书,并查看 详细信息,如图所示。

| ultulte cmx | CA-KCG-lab                                                                                                    |
|-------------|----------------------------------------------------------------------------------------------------|
| CISCO       | → 🔄 cmx.example.com                                                                                                    |
|             | Common Name CA-KCG-lab                                                                                                    |
| ululu cmx   | OK<br>CA-KCG-lab                                                                                                    |
|             |                                                                                                    |
|             | 0                                                                                                    |
|             | Subject Name         Country       MX         State/Province       Tlaxcala         Locality       Tlaxcala         Organization       Cisco         Organizational Unit       TAC         Common Name       cmx.example.com         Email Address       cmx@example.com         Not Valid Before       Wednesday, April 25, 2018 at 14:50:21 Central Daylight Time         Not Valid After       Tuesday, January 19, 2021 at 13:50:21 Central Standard Time |
|             |                                                                                                    |